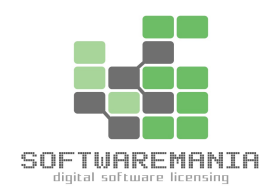

La guida è valida per ogni versione Microsoft Windows Server

## Attivazione da CMD Windows Server

www.softwaremaniaitalia.com/info@softwaremaniaitalia.com

Per Assistenza contattaci al numero disponibile nel nostro sito

solo messaggi di testo.

Ver. 2021-12-02

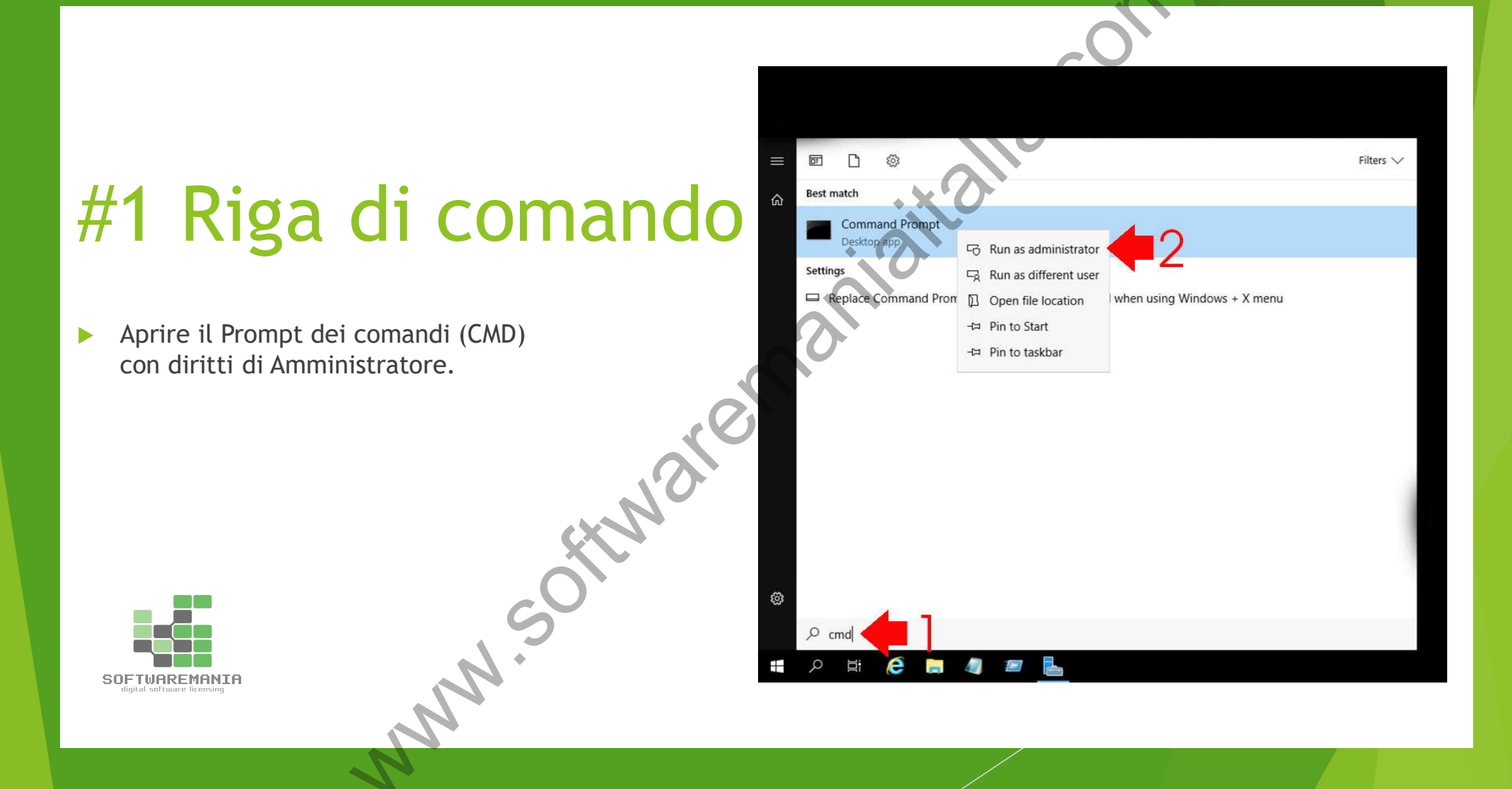

## #2 Riga di comando

- Digitare il seguente comando.
- DISM /online /Set-Edition:ServerYYYYY /ProductKey:XXXXX-XXXXX-XXXXX-XXXXX /AcceptEula
- Al posto delle Y inserire la versione della licenza acquistata.

Standard, Datacenter, Essentials, Enterprise

- Al posto delle X inserire il product key acquistato.
- Dopo l'esecuzione del comando verrà richiesto un riavvio del server per completare l'attivazione.

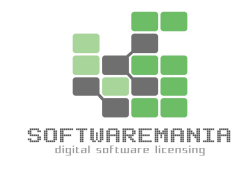

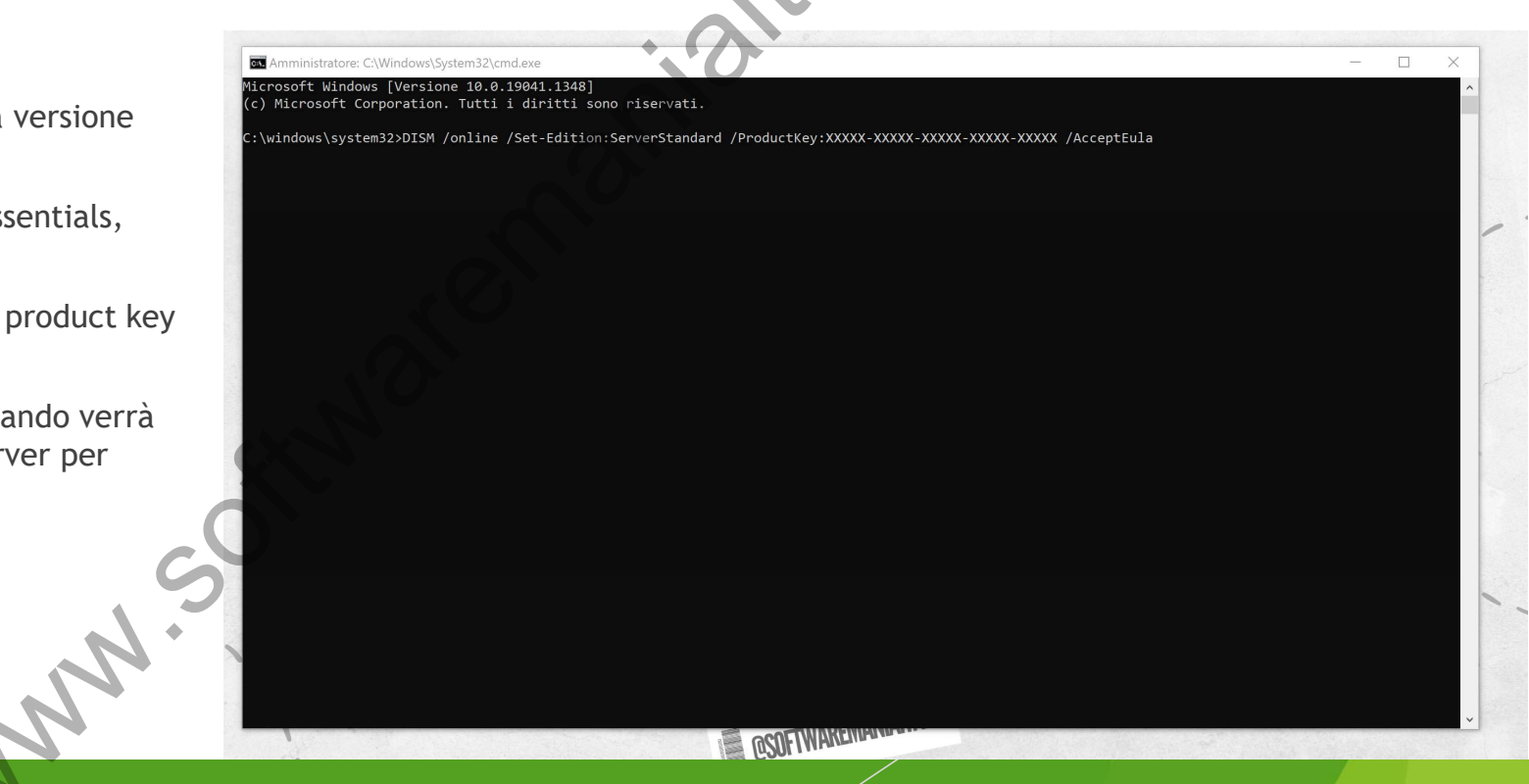